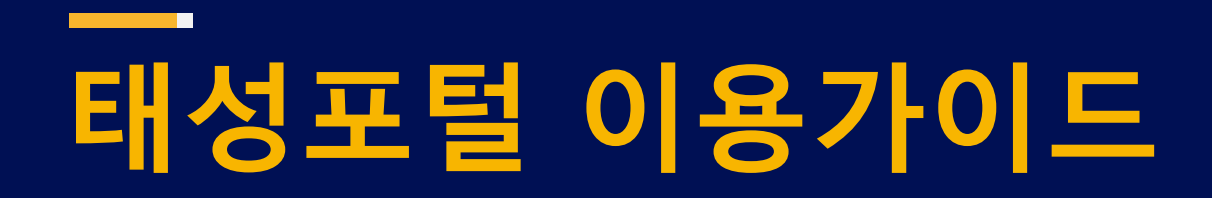

### 세미나 참석확인증 발급 안내

태성에스엔이 마케팅팀

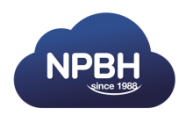

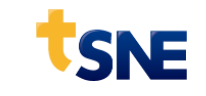

# 태성포털>마이페이지

태성포털에서 로그인 후 우측 상단 MYPAGE 클릭

#### https://www.etsne.com/

| 0     | ■ NEW ■ CAE e-Magzine ANZIN | E 69호 업데이트!지금 확인하세요!                       | 보러가기 >      |                           |                 | 0    |
|-------|-----------------------------|--------------------------------------------|-------------|---------------------------|-----------------|------|
|       |                             |                                            |             | L MYPAGE ( +)             | LOCOUT I 😡 고객센터 | †SNE |
| etsne | CAE Academy                 | 이러닝 전문자료실                                  | eXzone      | 기술세미나                     | 서적              | ٩    |
|       |                             | Discover ou<br>CAE 교육부터 최신<br>Get started! | ur integrat | t <b>ed solu</b><br>를 한번에 | tion            |      |

#### https://www.etsne.com/mypage

태성포털>마이페이지>나의 강의실>기술세미나

세미나 신청 정보 확인(마이페이지)

마이페이지 내 기술세미나 메뉴로이동

#### 마이페이지로이동

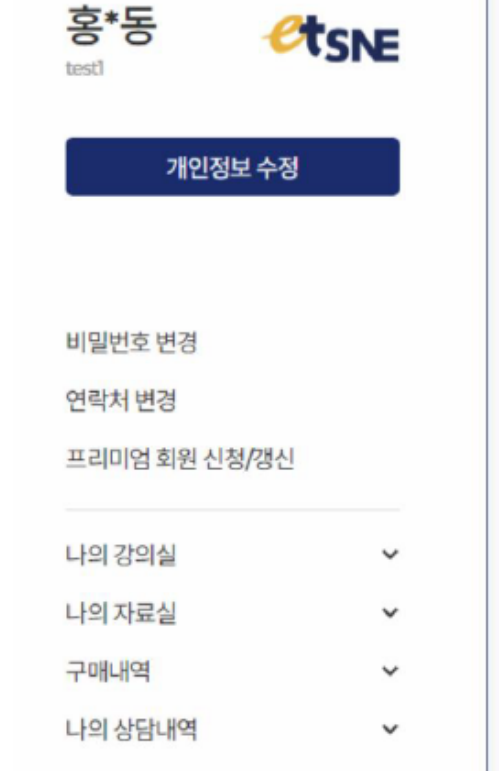

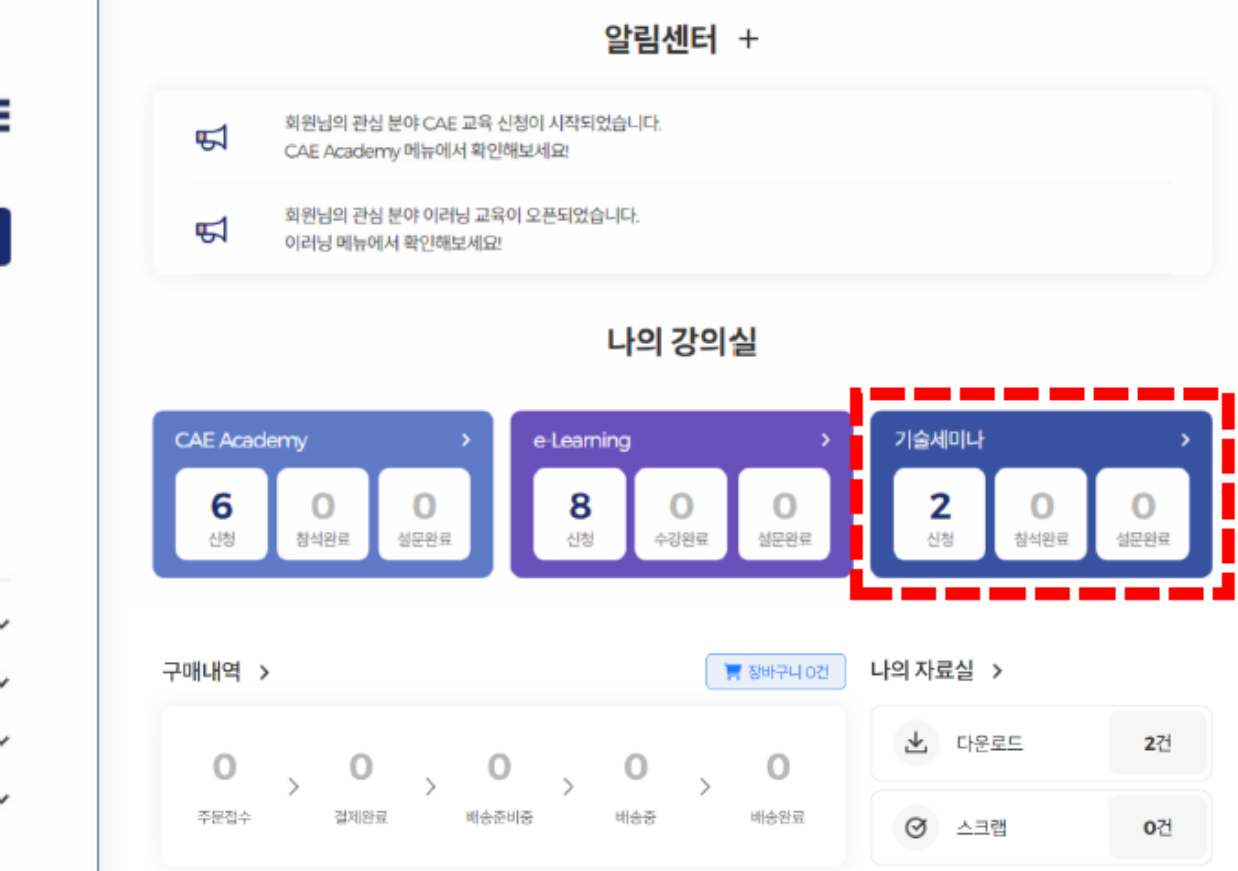

# 태성포털>마이 페이지>나의 강의실>기술세미나

#### 설문참여

설문버튼은 참여전인경우연한 보라색으로 표기되며(1) 참여한설문은 진한 보라색으로 표기됩니다. (2)

#### 참석확인증

설문을제출하시면참석확인증버튼이나타납니다. (3)

#### 자료

세미나발표자료를확인하실수있습니다.(④) (공개가능한자료에한함)

태성포털>마이페이지>나의 강의실>기술세미나

https://www.etsne.com/mypage/myClass/seminar

| 제 11회 태성에스엔이 전기전자반도제 세미나 - 미래자<br>PCB/Packaging 및 Electrification의 전략적 이해 |                    |  |                                              |  |
|---------------------------------------------------------------------------|--------------------|--|----------------------------------------------|--|
| - 참가비 : 무료<br>- 일자 : 2024-05-09<br>- 장소 : 수원컨벤션센                          | 13:00 - 16:30<br>터 |  | - 참가비 : 무료<br>- 일자 : 2024-03-1<br>- 장소 : 온라인 |  |
| 신청현황                                                                      | 승인완료               |  | 신청현황                                         |  |
| 설문                                                                        | 신청내역 생문            |  | 설문                                           |  |
| 참석확인증                                                                     |                    |  | 참석확인증                                        |  |
| 자료                                                                        | NE 4               |  | 자료                                           |  |

#### 나] 효과적인 XR 디바이스 설계 및 계측의 술웨비나

13 14:00 - 17:00

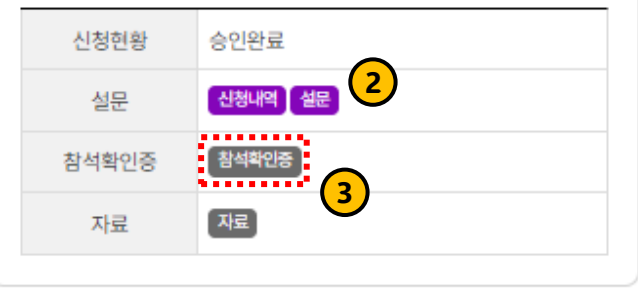

## SNE

#### 태성포털>기술세미나>세미나신청페이지

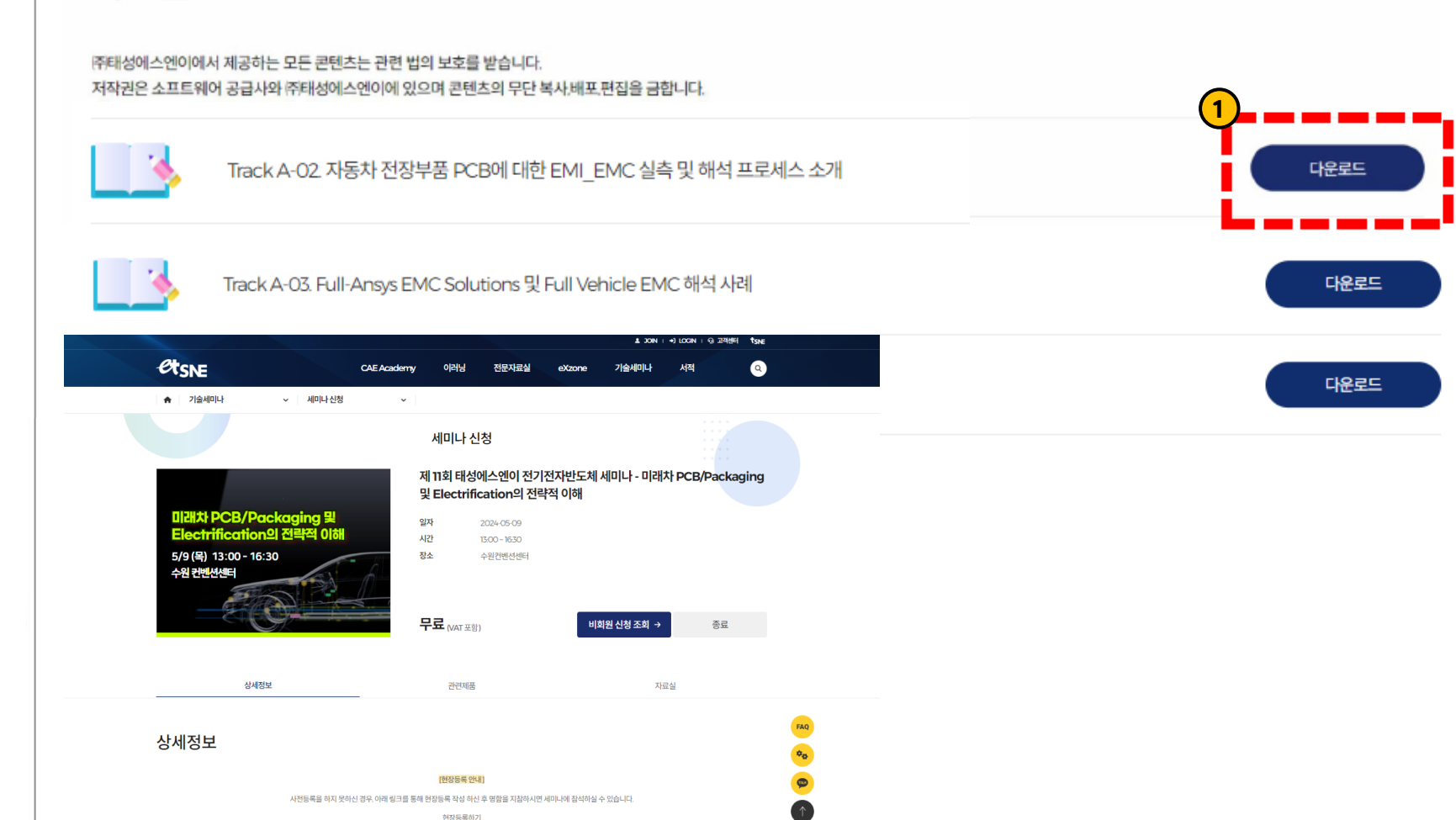

<u>현장등록하기</u>

#### 자료실

마이페이지에서 자료를 클릭하시면

발표자료를 확인하실 수 있습니다.

세미나페이지로이동하여

#### 자료실

제품 상담/컨설팅 상담

# 감사합니다. marketing@tsne.co.kr

※ 본 자료의 모든 콘텐츠의 저작권은 소프트웨어 개발사와 ㈜태성에스엔이에 있으므로 무단 전재 및 변형, 배포할 수 없습니다.